## Purchase from a Quote Process: Step-by-Step Guide

1. You will be sent an email quote from Dell by DTS

Aptos (Body) 0 11 0 ▲ × B I U G ଟ × X X2 | 注 註 デ × 任 庄 🔱 🛛 × 🕫 田 × A2

Dear Tom, please find attached you quote as requested.

Kind regards, James

From: DellServicesnoreply@Dell.com <DellServicesnoreply@Dell.com> Sent: Friday, April 12, <u>2024</u> 1:47 PM To: <u>Harvey</u>,J <J.Harvey@lse.ac.uk> Subject: Your Dell Quote Has Been Created | Quote: 3400006675018

# **D**<br/> <br/> L<br/> Technologies

A quote for your consideration.

Based on your technology needs, we put the following quote together to help with your purchase decision. Your quote details appear below, also a complete summary of your items can be found in the attachment.

To retrieve this eQuote online, log in to your **Dell Premier Page** and search for your eQuote number under "Quotes" in the top menu bar.

| Quote No.:         | 3400006675018                  |
|--------------------|--------------------------------|
| Total (GBP):       | £762.60                        |
| E-Quote Name:      | JamesTest                      |
| E-Quote Creator:   | i.harvey@lse.ac.uk             |
| Quoted On:         | 12/04/2024                     |
| Expires By:        | 12/05/2024                     |
|                    |                                |
| Company Name:      | -                              |
| Customer Number:   | -                              |
| Premier Page Name: | The London School of Economics |

#### 2. Login to OneFinance:

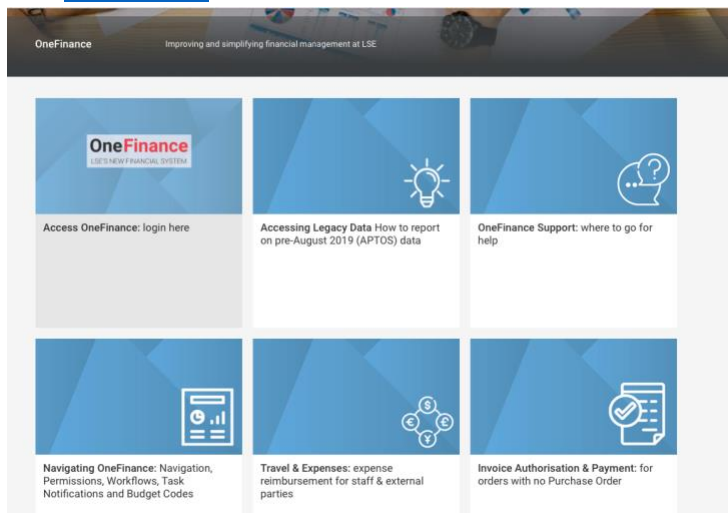

• Log in to OneFinance and in the Home page click "My" in the navigation bar

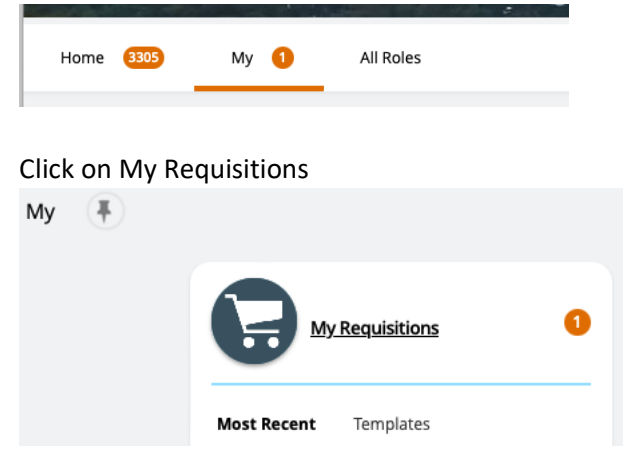

.

• Click on "Add", hover over "Browse a supplier website" and select "Dell - LSE Campus Delivery" to proceed to the Dell premiere website.

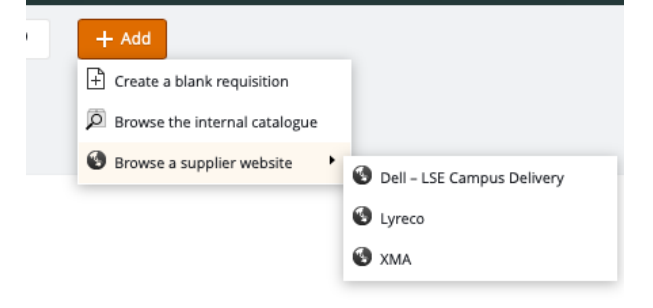

#### 3. Dell Premier website:

• On the Dell Premier website click on the "London School of Economics" user in the top right of the screen and click on "Quotes"

| <b>D&amp;LL</b> Technologies  | Search Dell Prem | ier                             | Q             | 🖉 The London Scho \land       | '멅 Basket |
|-------------------------------|------------------|---------------------------------|---------------|-------------------------------|-----------|
| Shop 🗸 Deals 🗸 Account        |                  | Welcome!                        |               |                               |           |
| Quotes Order Status           |                  | I ne London School of Economics | 1             |                               |           |
| ☆ / Standard Configurations   |                  | Role:                           | Account       |                               |           |
| Standard Configur             | rations          | Access group:<br>B2B_Full       | <u>Quotes</u> | Sign Out                      |           |
| The London School of Economic | cs               |                                 |               |                               |           |
| Filter By                     |                  | Sort By: Default V At Search    | your Standard | s by name, product type, cate | jory an Q |
|                               | Price<br>£65     | e:<br>8.78                      |               | Add to Basket                 |           |

- 4. Enter quote number:
  - Copy the quote number from the email (it is in both the subject of the email and also in the text of the email) into the search box.
     Subject: Your Dell Quote Has Been Created | Quote: 3400006675018

|                                               | <b>Xell</b> Technologies                                                                                                    |
|-----------------------------------------------|----------------------------------------------------------------------------------------------------|
|                                               | A quote for your consideration.                                                                                                    |
| Based on your techr<br>purchase decision. You | ology needs, we put the following quote together to help with your<br>r quote details appear below, also a complete summary of your items<br>can be found in the attachment. |
| To retrieve this eQuote                       | online, log in to your <u>Dell Premier Page</u> and search for your eQuote<br>number under "Quotes" in the top menu bar.                                                     |
| Quote No.:                                    | 3400006675018                                                                                                    |
| Total (GBP):                                  | £762.60                                                                                                    |
| E-Quote Name:                                 | JamesTest                                                                                                    |

• Enter the quote number into the search box on the webpage.

| DELL lechnolog                               | JIES Search                                 | h Dell Premier                                                      |                                       | Q                       | See The London       | Scho 🗸 🍃 Bask                                                          |
|----------------------------------------------|---------------------------------------------|---------------------------------------------------------------------|---------------------------------------|-------------------------|----------------------|------------------------------------------------------------------------|
| hop $\checkmark$ Deals $\checkmark$          | Account                                     |                                                                     |                                       |                         |                      |                                                                        |
| Quotes                                       |                                             |                                                                     |                                       |                         |                      |                                                                        |
| ✿ > Quotes                                   |                                             |                                                                     |                                       |                         |                      |                                                                        |
| Overtee                                      |                                             |                                                                     |                                       |                         |                      |                                                                        |
| Quotes                                       |                                             |                                                                     |                                       |                         |                      |                                                                        |
| Choose the qu                                | otes you'd like to purchas                  | se from the list below or                                           | search for an eQuote                  | (by entering the eQuo   | te name, eQuote numb | er, eQuote                                                             |
| creator) or sea                              | rch for a Sales Quote (by                   | entering Sales Quote Nu                                             | umber).                               |                         |                      |                                                                        |
|                                              |                                             |                                                                     |                                       |                         |                      |                                                                        |
| 2400006675019                                |                                             |                                                                     | 0                                     |                         |                      |                                                                        |
| 340000073018                                 |                                             |                                                                     | ~                                     |                         |                      |                                                                        |
| 340000073018                                 |                                             |                                                                     | ~                                     |                         |                      |                                                                        |
| Name                                         | Number                                      | Created                                                             | Authorized Buyer                      | Expires                 | Purchased            | i Subtotal /<br>Total Price                                            |
| Name<br>JamesTest                            | Number<br>3400006675018                     | Created<br>j.harvey@lse.ac.uk                                       | Authorized Buyer                      | Expires<br>May 12, 2024 | Purchased            | Subtotal /<br>Total Price                                              |
| Name<br>JamesTest                            | Number<br>3400006675018                     | Created<br>j.harvey@lse.ac.uk<br>April 12, 2024                     | Authorized Buyer                      | Expires<br>May 12, 2024 | Purchased            | Subtotal /     Total Price     £762.60     £762.60                     |
| Name<br>JamesTest                            | Number<br>3400006675018                     | Created<br>j.harvey@lse.ac.uk<br>April 12, 2024                     | Authorized Buyer                      | Expires<br>May 12, 2024 | Purchased            | Subtotal /<br>Total Price<br>£762.60<br>£762.60<br>View Details        |
| Name<br>JamesTest                            | Number<br>3400006675018                     | Created<br>j.harvey@lse.ac.uk<br>April 12, 2024                     | Authorized Buyer                      | Expires<br>May 12, 2024 | Purchased            | Subtotal /<br>Total Price<br>£762.60<br><b>£762.60</b><br>View Details |
| Name JamesTest Click on 4                    | Number<br>3400006675018<br>'view details" a | Created<br>j.harvey@lse.ac.uk<br>April 12, 2024                     | Authorized Buyer                      | Expires<br>May 12, 2024 | Purchased<br>No      | Subtotal /<br>Total Price<br>£762.60<br>£762.60<br>View Details        |
| Name<br>JamesTest<br>● Click on <sup>4</sup> | Number<br>3400006675018<br>'view details" a | Created<br>j.harvey@lse.ac.uk<br>April 12, 2024<br>and this will op | Authorized Buyer                      | Expires<br>May 12, 2024 | Purchased<br>No      | Subtotal /<br>Total Price<br>£762.60<br>£762.60<br>View Details        |
| Name<br>JamesTest<br>● Click on 4            | Number<br>3400006675018<br>'view details" a | Created<br>j.harvey@lse.ac.uk<br>April 12, 2024                     | Authorized Buyer<br><br>ben the quote | Expires<br>May 12, 2024 | Purchased            | Subtotal /<br>Total Price<br>£762.60<br>£762.60<br>View Details        |

| JamesTest ⊠ 🖶 🕁<br>Quote Number : Expiration Date: Sunday, 12<br>3400006675018.1 May 2024 ① | Save as New eQuote Create Order Requisition Continue Shopping                               |
|---------------------------------------------------------------------------------------------|---------------------------------------------------------------------------------------------|
| Description and Notes (optional)<br>No description or notes available                       | Summary                                                                                     |
|                                                                                             | Latitude 5550<br>Specs<br>Quantity 1 ① -£1,583.87<br>£762.60                                |
|                                                                                             | Savings         -£1,583.87           Delivery         £0.00           Total         £762.60 |

 $\times$ 

• Now click on "Create Order Requisition".

#### 5. Trade Compliance

 On the left-hand side - select "Office" and select the radio button confirm that you don't want to explore outside of the UK. (All orders must be delivered to a UK address)

| Create Ore                                                                                                    | der Requisition                                                  |                                    |
|----------------------------------------------------------------------------------------------------|------------------------------------------------------------------|------------------------------------|
| Trade Compliance<br>Del is a US corporation, and is therefore subject to all US Export Laws and Regulations. The export of any Dell products or<br>software must be made in accordance with all applicable laws of the United States and local country regulations,<br>including but not limited to, the US Export Administration. Clickhere for durther information | Summary                                                          | Continue Shoppi                    |
| How will these products be used? * Office  Where will these products be used?  I do not want to export outside United Kingdom  I usent to export outside United Kingdom                                                                                                    | LSE 13' Laptop<br>Customize<br>Specs<br>Quantity 👔 1 +           | 62,103.3<br>() = E,424.8<br>6678.5 |
| Confirm Change                                                                                                    | Savings<br>Delivery<br>Total                                     | -£1,424<br>El<br>£678              |
|                                                                                                    | How easy was it to create this order<br>Very Difficult 1 2 3 4 5 | equisition?                        |
|                                                                                                    | Submit Pader Danuskilan                                          |                                    |

#### 6. Submit Order Requisition:

• Click "Submit Order Requisition" This will then return you to OneFinance to complete the requestion and submit it for budget approval.

| D&LLTechnologies                                                                                            |                |                                                          |                                       |
|----------------------------------------------------------------------------------------------------|----------------|----------------------------------------------------------|---------------------------------------|
|                                                                                                    | Create Order R | equisition                                               | ជ                                     |
| Trade Compliance<br>These products will be used at Office<br>I do not want to export outside United Kingdom | Change         | Summary                                                  | Continue Shopping                     |
|                                                                                                    |                | LSE 13* Laptop<br>Customze<br>Speca<br>Quantity 💼 🔹 🕈    | €2,103.39<br>() -€1,424.85<br>£678.54 |
|                                                                                                    |                | Savings<br>Delivery<br>Total                             | -£1,424.85<br>£0.00<br><b>£678.54</b> |
|                                                                                                    |                | How easy was it to create this<br>Very bifficult 1 2 3 4 | s order requisition?                  |
|                                                                                                    |                | Submit Order Requ                                        | disition                              |

#### 7. Return to OneFinance:

- After submission, return to OneFinance to continue the process.
- Click on the "Edit" button

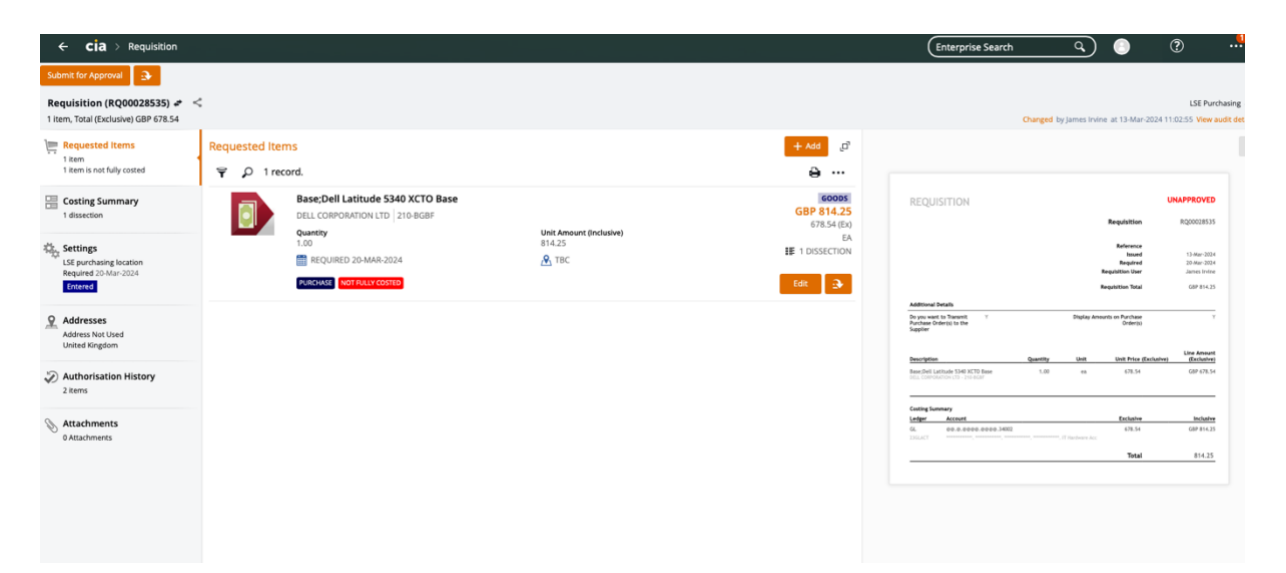

#### 8. Add End User Details:

- In the comment field, provide the following details of the recipient:
  - o Full Name
  - LSE Email address
  - Room Number (Installation Point)
- A Item : Base;Dell Latitude 5340 XCTO Base (210-BGBF)

| Line Source                       |   |
|-----------------------------------|---|
| Mich. Cotologue                   |   |
| web catalogue                     |   |
|                                   |   |
| Description                       |   |
|                                   |   |
| Base;Dell Latitude 5340 XCTO Base |   |
|                                   |   |
| Long Description                  |   |
| Long Description                  |   |
| Base;Dell Latitude 5340 XCTO Base |   |
|                                   |   |
| Supplier Product                  |   |
| Supplier Product                  |   |
| 210-BGBF                          |   |
|                                   |   |
| Commont                           |   |
| Comment                           |   |
| loe Bloggs                        |   |
|                                   |   |
| J.DIOggs@Ise.ac.uk                |   |
| CLM S50                           |   |
|                                   |   |
|                                   |   |
|                                   |   |
|                                   | Ч |
|                                   |   |
|                                   |   |

### 9. Specify Delivery Details

 Select the Delivery Point to "110 – DTS Administration" for campus delivery. Orders with other delivery points will be rejected.

|                    | Delivery Point Type *                               | Delivery Po | aint *                                              |
|--------------------|-----------------------------------------------------|-------------|-----------------------------------------------------|
|                    | UUKGEN (LSE Delivery Poi •                          | TBC         | © •                                                 |
|                    | Destination Inventory Location                      | 10          | Accounting Admin                                    |
|                    |                                                     | 106         | Post Room-Accounting                                |
|                    | Categorisation                                      | 107         | Post Room-Accounting Admin                          |
|                    | Commodity Code                                      | 108         | Post Room-CARR                                      |
|                    | 43211503 (Notebook computers)                       | 109         | Post Room-Anthropology                              |
| ~                  | IT Procurement                                      | 110         | DTS Administration                                  |
|                    | IT Service Desk Number                              |             |                                                     |
|                    |                                                     |             |                                                     |
|                    |                                                     | E Advar     | nced search                                         |
| nit                | Amount (Exclusive) (GBP)                            | € Advar     | nced search<br>e Amount (Exclusive) (GBP)           |
| <b>nit</b><br>78.  | Amount (Exclusive) (GBP)<br>54                      | E Advar     | e Amount (Exclusive) (GBP)                          |
| nit<br>78.<br>eliv | Amount (Exclusive) (GBP)<br>54<br>rery Point Type * | Advar       | e Amount (Exclusive) (GBP)<br>3.54<br>ivery Point * |

#### **10. Procurement Policy**

- Select the Procurement Procedure followed to "CAT (Catalogue Order)"
- In the Contract / Framework Reference No. type in "T23-056"
- ^ Procurement Policy

| CAT (Catalogue Order) -             |
|-------------------------------------|
| Contract / Framework Reference No.  |
| T23-056                             |
| Additional Comments for Procurement |

 $\, \smallsetminus \,$  Contact Details

11. Complete Cost Account Selection

• Click on Account and select "Advanced search" and in the pop-up window input your budget code into the cost centre box and click OK.

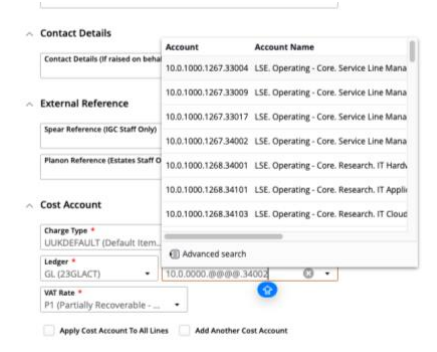

| +<br>Bas | ;Dell Latitude 5340 XC                 | Account         |         |                                                                                                    |   |   |          | ŗ                  | × |
|----------|----------------------------------------|-----------------|---------|----------------------------------------------------------------------------------------------------|---|---|----------|--------------------|---|
|          | Contract / Framework Reference<br>NDNA | Components      | Account | 5                                                                                                    |   |   |          |                    |   |
|          | Additional Comments for Procur         | Entity          |         | 10 (LSE)                                                                                                    | ٠ | 0 |          |                    |   |
|          |                                        | Activity        |         | 0000 (Default)                                                                                                   | ٠ | 0 | Inactive |                    |   |
|          | Contact Details                        | Cost Centre     |         |                                                                                                    | • | 0 | Invalid  |                    |   |
|          | Contact Details (If raised on beh      | Nominal Account |         | 34002 (IT Hardware Accessories)                                                                                  | • | 0 |          |                    |   |
| ~        | External Reference                     |                 |         | 10.0.0000.@@@@.34002<br>Account 10.0.000.@@@@.3402 failed the validation checks.<br>Yease enter a valid Account. |   | 0 |          |                    |   |
|          | Spear Reference (IGC Staff Only)       | OK Can          | cel     |                                                                                                    |   |   |          |                    |   |
|          | Planon Reference (Estates Staff G      |                 | _       |                                                                                                    | - | - |          |                    | _ |
|          |                                        |                 |         |                                                                                                    |   |   |          | Cutting<br>Lindger |   |
| ~        | Cost Account                           |                 |         |                                                                                                    |   |   |          | 10.47              |   |

| Account         |                           |   |   |
|-----------------|---------------------------|---|---|
| Components Ac   | counts                    |   |   |
| Entity          | 10 (LSE)                  | - | 0 |
| Activity        | 1000 (Operating - Core)   | • | 0 |
| Cost Centre     | 1271 (End User Computing) | • | 0 |
| Nominal Account | 34001 (IT Hardware)       | • | 0 |
|                 | 10.0.1000.1271.34001      |   | 0 |
| OK Cancel       |                           |   |   |

 If there are multiple lines on the requisition you will need to complete the process above for each item. On completing the final line tick the button below to ensure all lines are charged to your designated code

| Apply Cost Account To All Lines | Add Another Cost Account |
|---------------------------------|--------------------------|
|                                 |                          |

#### 12. Save and Submit for Approval:

| <ul> <li>Save the in</li> </ul>                                        | nformation – click " <b>Save</b> ".                                                                                                    |                                                                                                   |                                                                          |                                                         |
|------------------------------------------------------------------------|----------------------------------------------------------------------------------------------------|---------------------------------------------------------------------------------------------------|--------------------------------------------------------------------------|---------------------------------------------------------|
| Requisition (RQ00028535) 🛹 <<br>1 item, Total (Exclusive) GBP 678.54   | \$                                                                                                    | Changed by James i                                                                                | ivine at 13-Mar-2024                                                     | LSE Purchasir<br>11:02:55 View audit of                 |
| Requested Items 1 item 1 item 1 item is not fully costed               | ← Requisted terms<br>Base;Dell Latitude 5340 XCTO Base Cancel Seve                                                                                                    |                                                                                                   |                                                                          |                                                         |
| Costing Summary 1 dissection                                           | Contract / Fammersk Bufference No.<br>NDNA.<br>Additional Comments for Procurement                                                                                                | REQUISITION                                                                                       | Requisition                                                              | UNAPPROVED<br>RQ00028535                                |
| Settings<br>LSE purchasing location<br>Required 20-Mar-2024<br>Entered | Contact Details     Contact Details (in another user)                                                                                                    |                                                                                                   | Reference<br>Issued<br>Required<br>Requisition User<br>Requisition Total | 13-Mar-2024<br>20-Mar-2024<br>James kvine<br>GBP 814.25 |
| Addresses<br>Address Not Used<br>United Kingdom                        | <ul> <li>External Reference</li> </ul>                                                                                                    | AddExinal Details<br>De you want to Transmit Y Display<br>Porchase Order(s) to the<br>Supplier    | Amounts on Purchase<br>Order(s)                                          | V<br>Line Amount                                        |
| Authorisation History<br>2 items                                       | Spear Reference (IGC Statt Groß) Planon Reference (IStates Statt Groß)                                                                                                    | Penoription Quantity Unit Benchell Latitude 5349 XCTO Base 1.020 es USL: COPORADON CTO - 200 AGOY | Unit Price (Exclusiv<br>678.54                                           | (Exclusive)<br>CBP 678.54                               |
| Attachments     0 Attachments                                          | Cost Account Charge Type * Charge Code *                                                                                                    | Logy         Acoust           6.         0.8.8.8008.8008           DSLAT                          | Exclusive<br>678.54<br>Icc<br>Total                                      | 68P 814.25<br>814.25                                    |
|                                                                        | UUNDEFAUIT (Defauit item) [TCATALOG (IT Catalogue) •<br>Ledger •<br>GL (23GLACT) • 100.0000.1035.34002 •<br>WM Tates •<br>P1 (Partially Recoverable •<br>Add Another Cest Account |                                                                                                   |                                                                          |                                                         |
| Powered by TechnologyOne Enterprise soft                               | twure, incredibly simple                                                                                                    |                                                                                                   |                                                                          | Discover 2                                              |

• Submit the request for approval – click "Submit for Approval".

| Submit for Approval                                                |                     |                                          |                                            |                                     |
|--------------------------------------------------------------------|---------------------|------------------------------------------|--------------------------------------------|-------------------------------------|
| Requisition (RQ00028535) 🛹<br>1 item, Total (Exclusive) GBP 678.54 | <                   |                                          |                                            |                                     |
| Requested Items 1 item                                             | Requested Ite       | ems<br>cord.                             |                                            | تى bbA +<br>••••                    |
| Costing Summary 1 dissection                                       | GOODS<br>GBP 814.25 |                                          |                                            |                                     |
| Settings<br>LSE purchasing location<br>Required 20-Mar-2024        |                     | Quantity<br>1.00<br>REQUIRED 20-MAR-2024 | Unit Amount (Inclusive)<br>814.25<br>🔗 110 | 078.34 (EX)<br>EA<br>₩ 1 DISSECTION |
| Addresses                                                          |                     | PURCHASE                                 |                                            | Edit 🎝                              |

• You will then be notified that the requisition has been successfully submitted for approval.

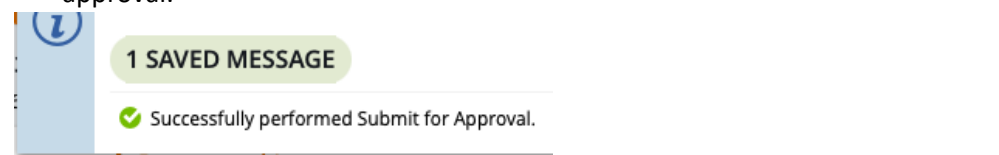

• Please note you order will not be placed until budget holder approval has been given via the One Finance approvals process. Any delay in budget approval will impact the estimated delivery date quote in the Dell portal.